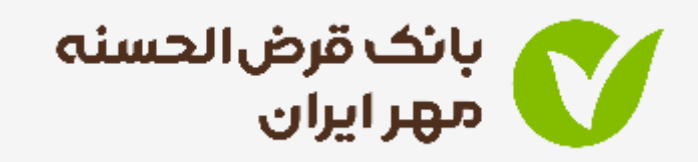

# راهنماى سامانه افتتاح حساب آنلاين

ثبت درخواست – بارگذاری مدارک – احراز هویت– افتتاح حساب

مرداد ۱۰۹۱ – ادارہ کل روابط عمومے و امور مشتریان

## ورود به سامانه افتتاح حساب آنلاین و احراز هویت از طریق وب سایت

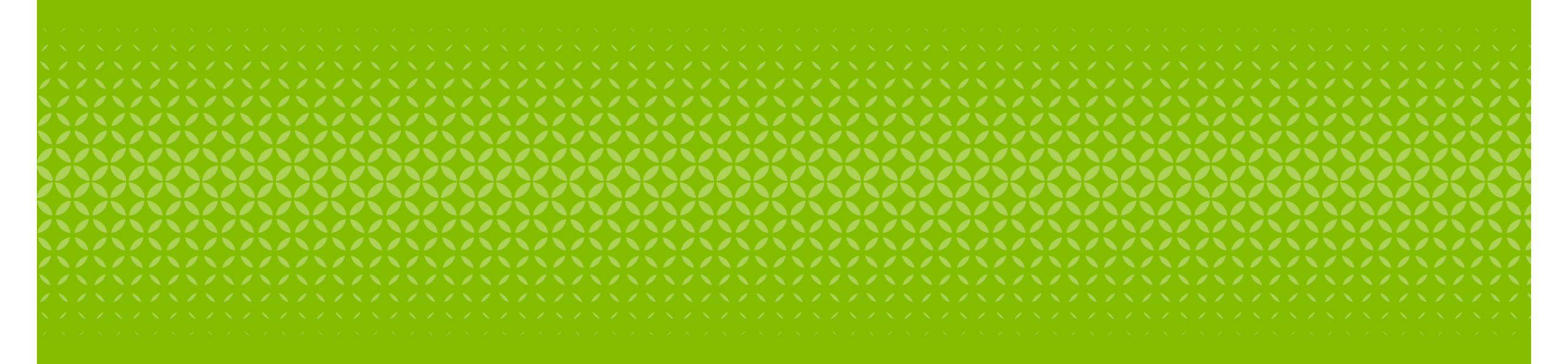

- . ورود به پرتال بانک قرض الحسنه مهر ایران
  - ۲. انتخاب گزینه پیشخوان مجازی

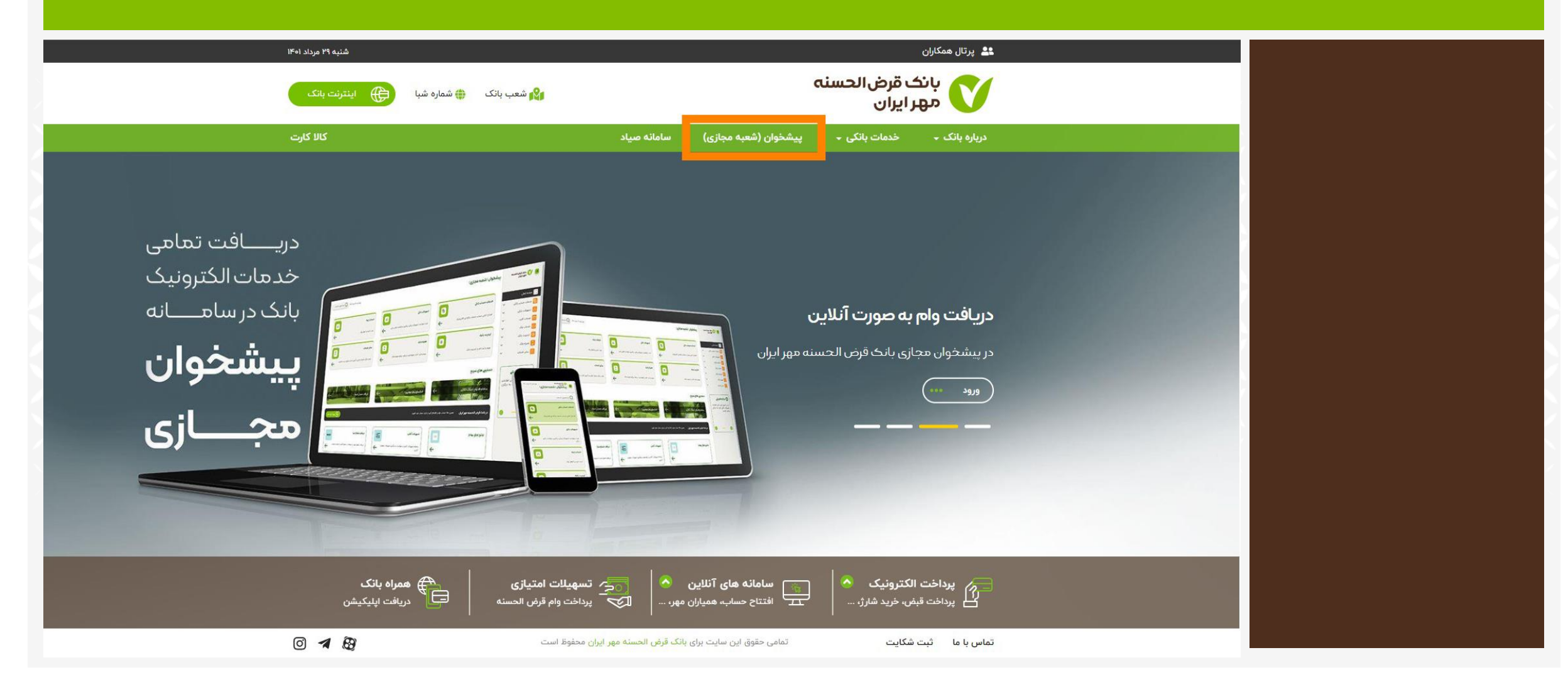

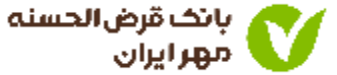

3

## • در پیشخوان مجازی برای ورود به سامانه افتتاح حساب آنلاین ، می توانید یکی از چهار طریق زیر را انتخاب کنید.

| شنبه ۲۹ مرداد ۱۴۰۱ 😡 جستجوی خدمان                        |                                                      |     | خوان (شعبه مجازی)                                                                           | پيش       | يانك قرض الحسنه 🔿 مهر ايران                                                                    |
|----------------------------------------------------------|------------------------------------------------------|-----|---------------------------------------------------------------------------------------------|-----------|------------------------------------------------------------------------------------------------|
| خدمات چک                                                 |                                                      |     | خدمات حساب بانکے<br>افتتاد آنالیں حساب مذہبات بالکراری الکتریزیک                            |           | مفحه اصلی<br>کونی مفحه اصلی<br>ی اف محمات حساب بانکی                                           |
| ستا، باید و السان پات<br>سایر خدهات                      | مراه بانک 🖌                                          |     | اليترنت بانک                                                                                | <b>*</b>  | دریافت سماره سیا<br>افتتاح حساب آنلاین<br>دریافت معدل حساب<br>راهنمای سانتا<br>راهنمای بابا    |
| شعب بانک، شماره تماس و آدرس ادارات مرکزی، ثبت شکایات     | ورود و ثبت نام در همراه وب، دریافت برنامه همراه بانک | ļ   | ورود و ثبت نام در اینترنت بانک                                                              | ~ ~ ~     | ای تسهیلات بانکی<br>دمات کارت<br>ای خدمات چک                                                   |
|                                                          |                                                      | . 1 | یترسے های سریع<br>میں میں میں میں میں میں میں میں میں میں                                   | ب دا<br>ب | اینترنت بانک 👘                                                                                 |
| دریافت معدل حساب                                         | فمالسازی رمز دوم پویا                                | ٣   | سامانه افتتاح حساب آنلاین<br><u>اس</u> امانه افتتاح حساب آنلاین                             | Ň         | الساير خدمات                                                                                   |
| ورود / ثبت نام                                           |                                                      |     | <b>ر بانگ قرض الحسنه مهر ایران</b> ممین حالا حساب خود را افتتاح کنید یا وارد حساب خود شوید. |           | ک نکته اهنیتے<br>از در اختیار قرار دادن اطلاعات<br>محرمانه بانی خود به دیگران<br>پرهیز نمایید. |
| افتتاح حساب آنلاین<br>افتتاح حساب به مورت کاملا غیرحضوری | توثيق اوراق بهادار                                   |     | دریافت شماره شبا<br>دریافت شماره شبا با استفاده از شماره کارت یا شماره حساب                 |           | هشدارهای امنیتی                                                                                |
| ← 0,,,,,,,,,,,,,,,,,,,,,,,,,,,,,,,,,,,,                  | <                                                    | J   | +                                                                                           |           |                                                                                                |

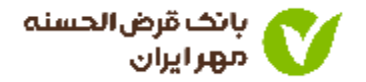

افتتاح حساب از طریق وبسایت را انتخاب کنید

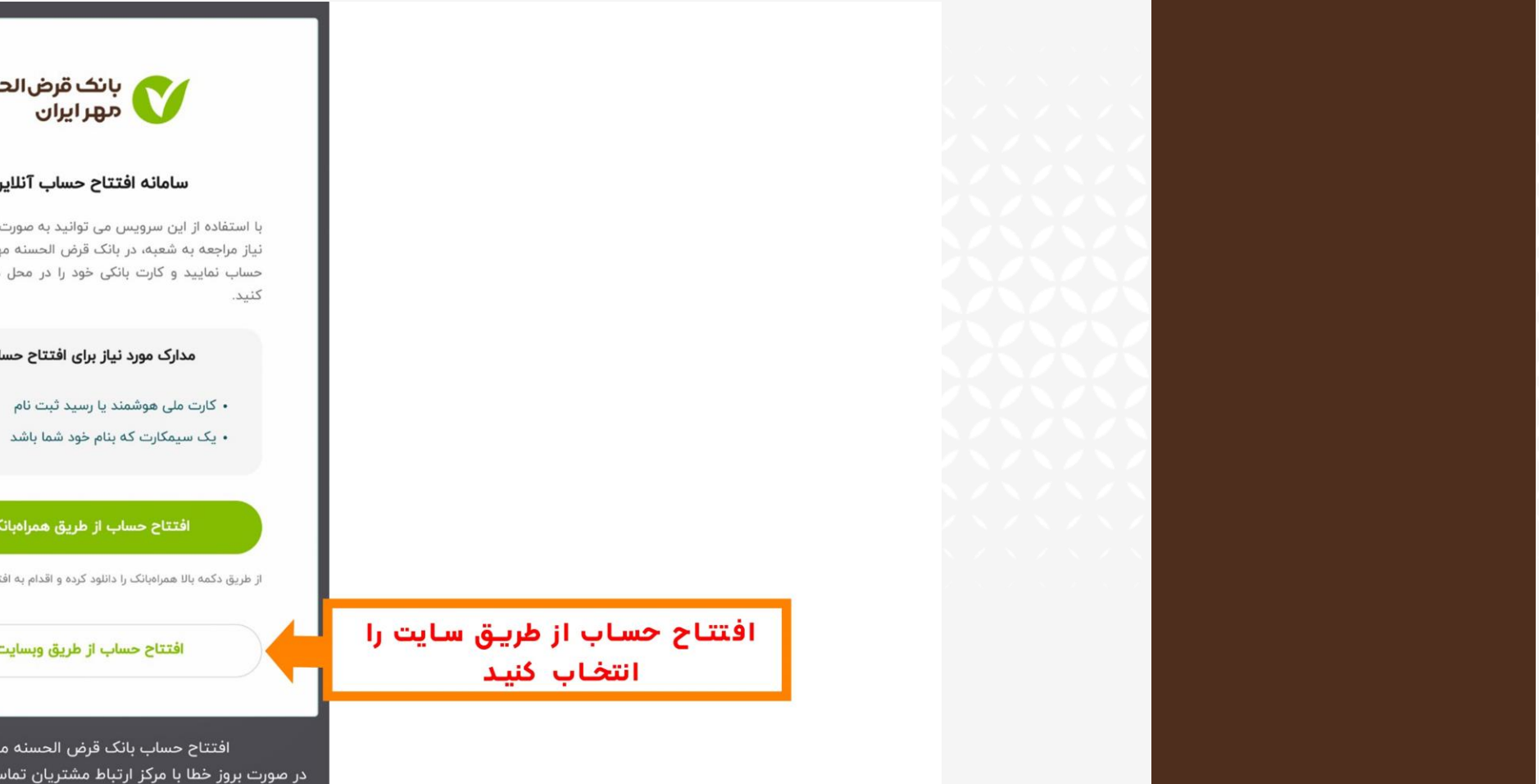

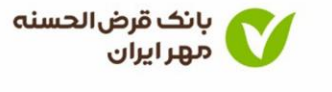

#### سامانه افتتاح حساب آنلاين

با استفاده از این سرویس می توانید به صورت آنلاین و بدون نیاز مراجعه به شعبه، در بانک قرض الحسنه مهر ایران افتتاح حساب نمایید و کارت بانکی خود را در محل دلخواه دریافت

مدارک مورد نیاز برای افتتاح حساب

• کارت ملی هوشمند یا رسید ثبت نام

افتتاح حساب از طريق همراهبانک

از طریق دکمه بالا همراهبانک را دانلود کرده و اقدام به افتتاح حساب کنید

افتتاح حساب از طريق وبسايت

افتتاح حساب بانك قرض الحسنه مهر ايران در صورت بروز خطا با مرکز ارتباط مشتریان تماس بگیرید: ۲۱۴۳۲۲ه

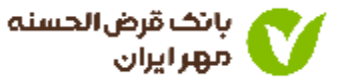

قوانین و شرایط افتتاح حساب را مطالعه و تایید کنید.

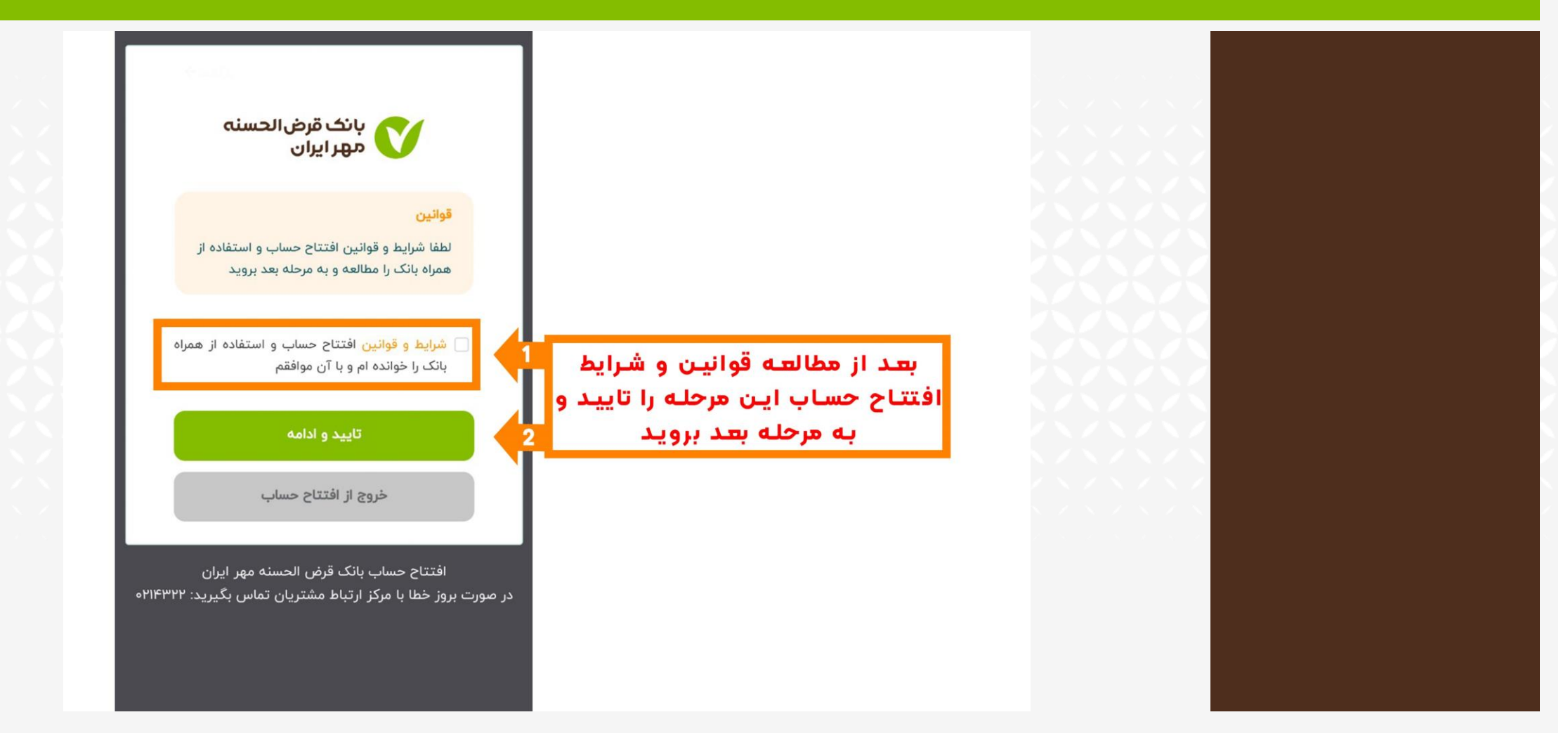

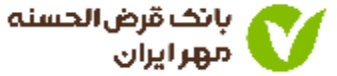

اطلاعات مربوط به کد ملی و شماره همراه را وارد کنید

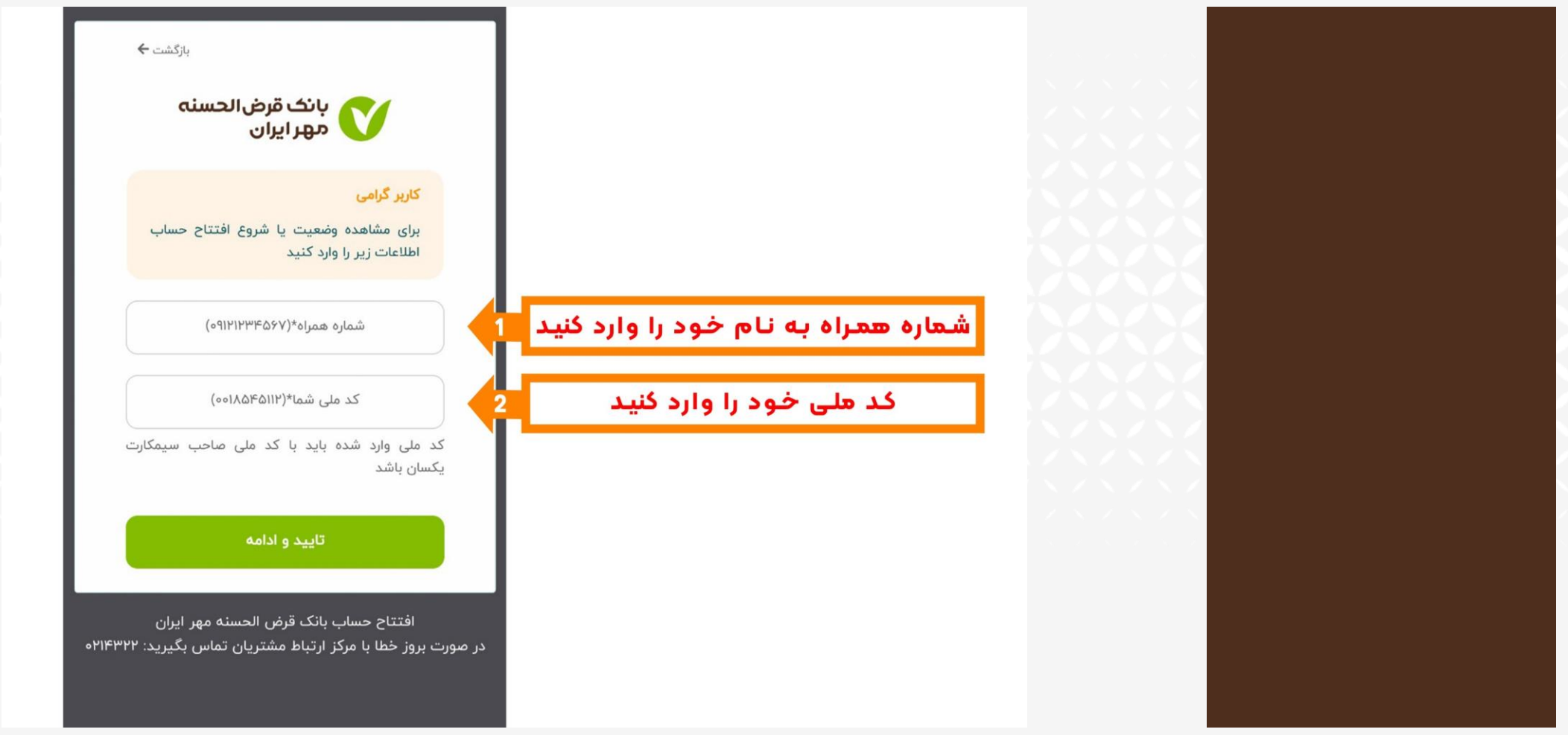

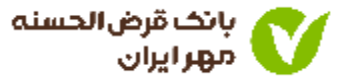

• کد پیامک شده را در کادر مربوطه وارد نمایید.

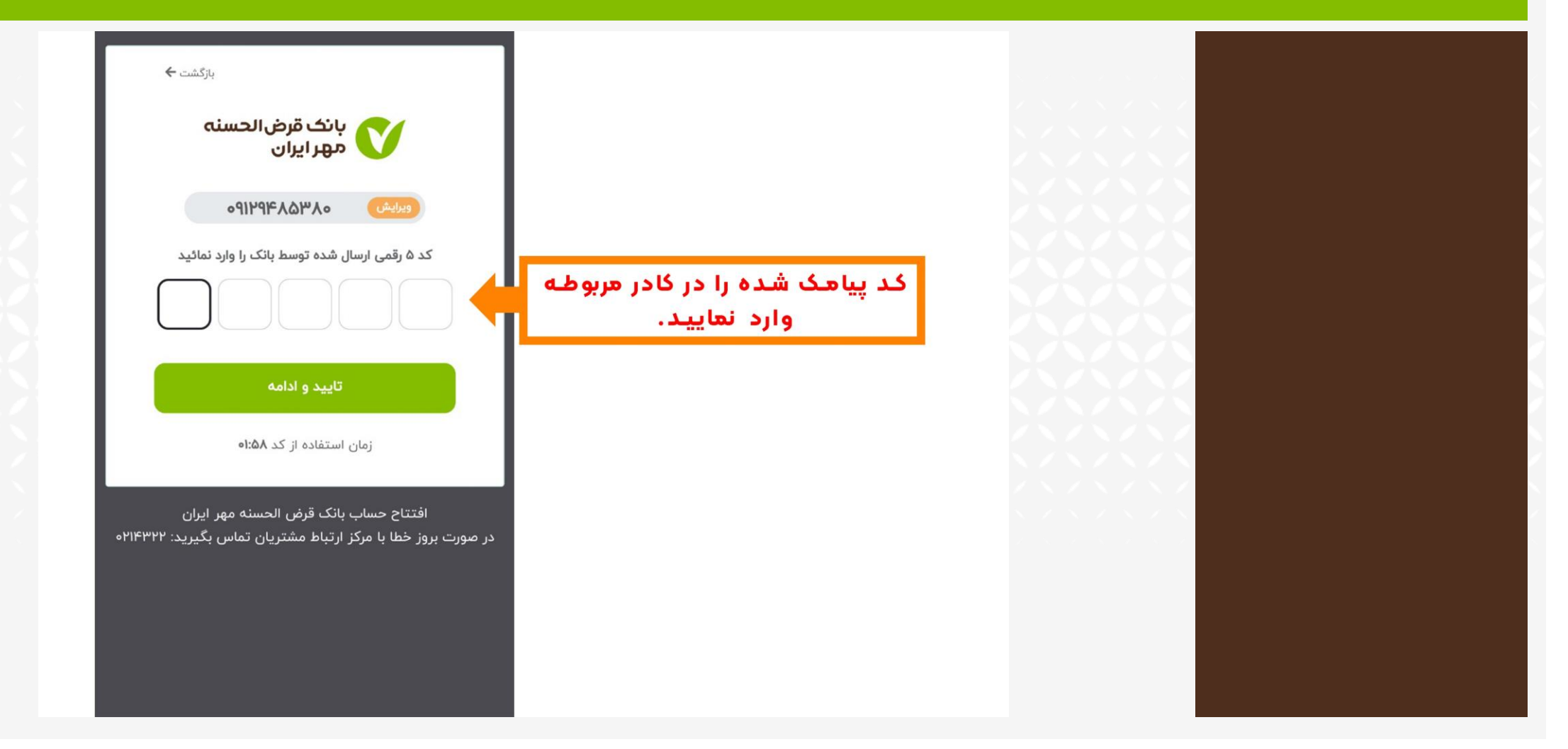

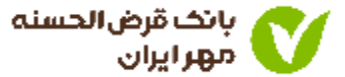

- ۱. تصاویر اسناد و اطلاعات درخواست شده را بارگذاری کنید.
  - ۲. سپس گزینه تایید را کلیک کنید.

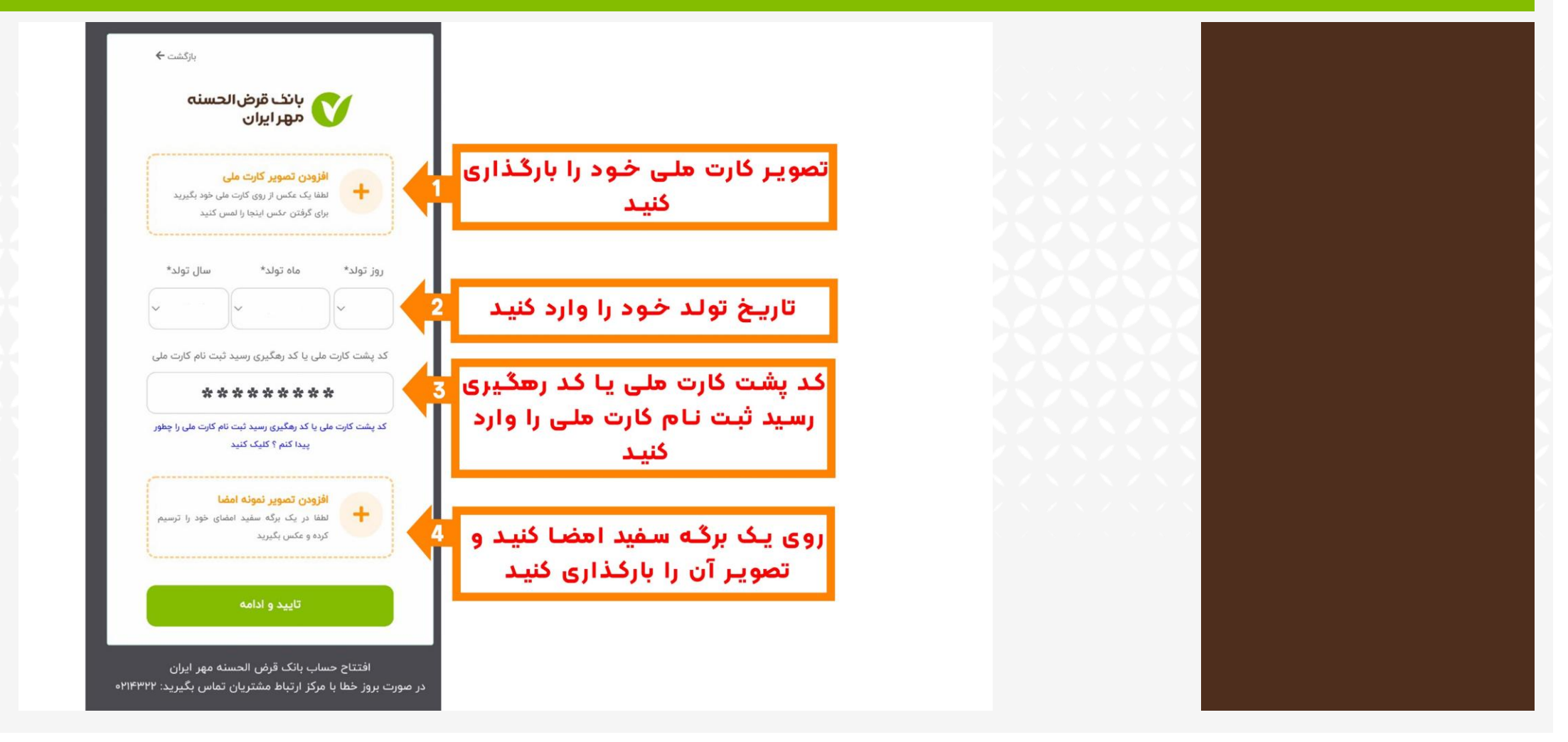

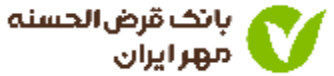

### • ویدیو درخواست شده را بارگذاری کنید.

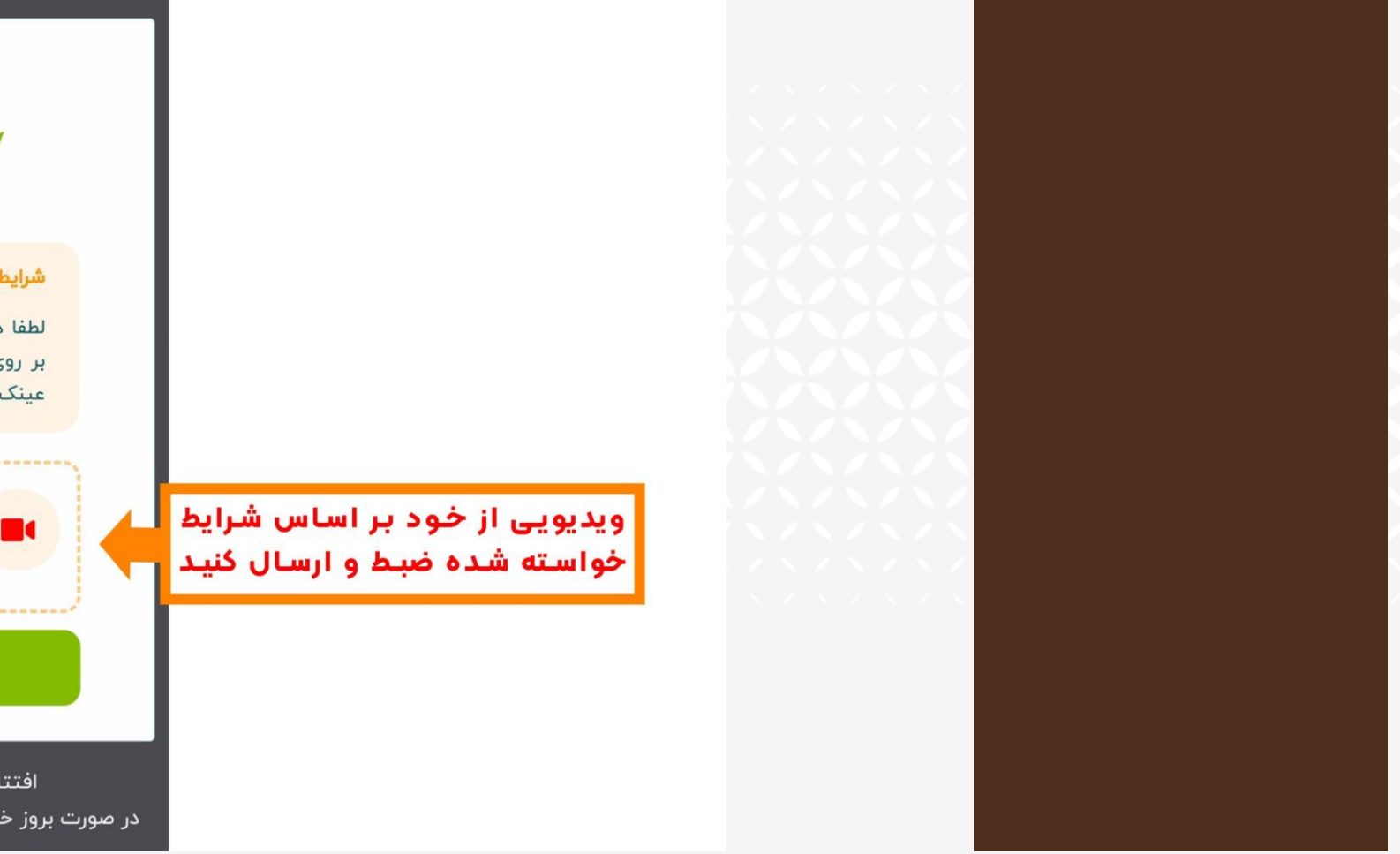

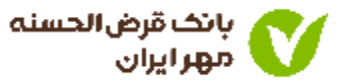

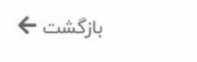

بانک قرض الحسنه مهر ایران

#### شرايط ارسال ويديو

لطفا در هنگام ضبط ویدیو از قرار دادن پوشش بر روی صورت خود، اجتناب کنید(مانند ماسک، عینک افتابی، کلاه و ...)

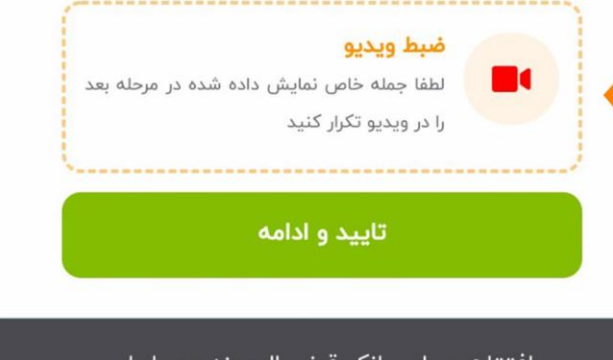

افتتاح حساب بانک قرض الحسنه مهر ایران در صورت بروز خطا با مرکز ارتباط مشتریان تماس بگیرید: ۲۱۴۳۲۲ه

عنوان شغل و آدرس کامل محل سکونت خود را وارد کنید.

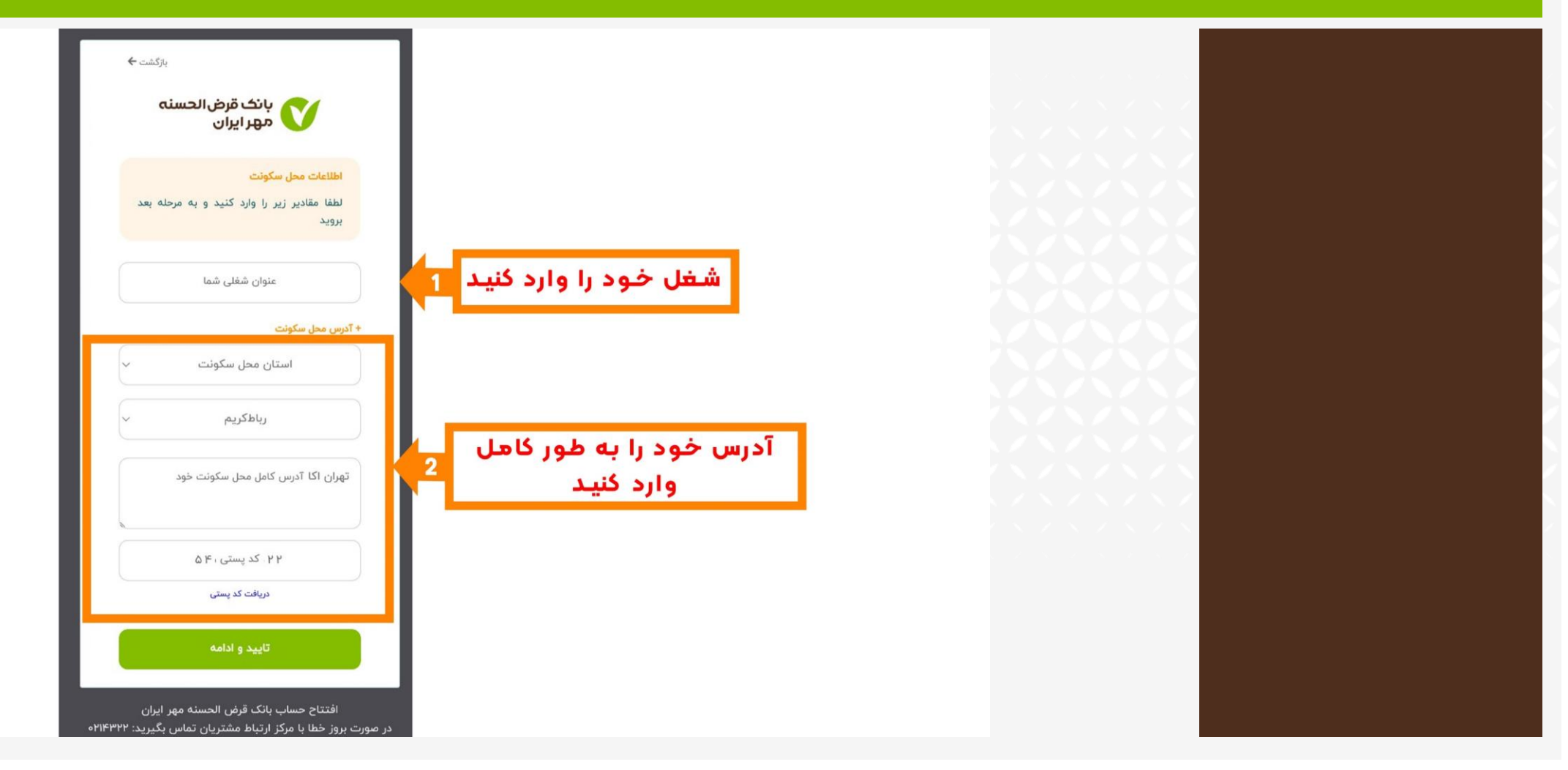

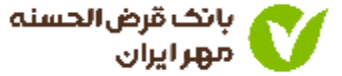

نوع حساب و شعبه افتتاح کننده حساب را وارد کنید.

| <sup>بازگشت ←</sup><br>بانک قرض الحسنه<br>مهر ایران                                                   |                                                                   | <ul> <li>در صورتی که تمایل به<br/>افتتاح حساب در شعبه<br/>ای خارج از استان محل<br/>سکونت خود دارید ، باید<br/>از طریق گزینه "تغییر<br/>استان" شعبه مورد نظرینا</li> </ul> |
|----------------------------------------------------------------------------------------------------|-------------------------------------------------------------------|----------------------------------------------------------------------------------------------------|
| <b>اطلاعات نوع حساب</b><br>لطفا مقادیر زیر را تعیین کنید و به مرحله بعد<br>بروید                      |                                                                   | انتخاب کنید.<br>                                                                                                    |
| سپردہ قرض الحسنہ پس انداز اشخاص حق<br>رباط کریم                                                       | نوع حساب را مشخص کنید<br>شعبه افتتاح کننده حساب را<br>انتخاب کنید |                                                                                                    |
| تاييد و ادامه                                                                                         |                                                                   |                                                                                                    |
| افتتاح حساب بانک قرض الحسنه مهر ایران<br>در صورت بروز خطا با مرکز ارتباط مشتریان تماس بگیرید: ۲۱۴۳۲۲ه |                                                                   |                                                                                                    |

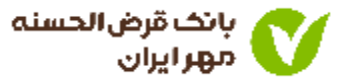

- ۱. شیوه دریافت کارت و فعال بودن پیامک حساب (واریز و برداشت) را مشخص کنید.
  - ۲. حداقل مبلغ و کارمزدهای افتتاح حساب را پرداخت کنید.

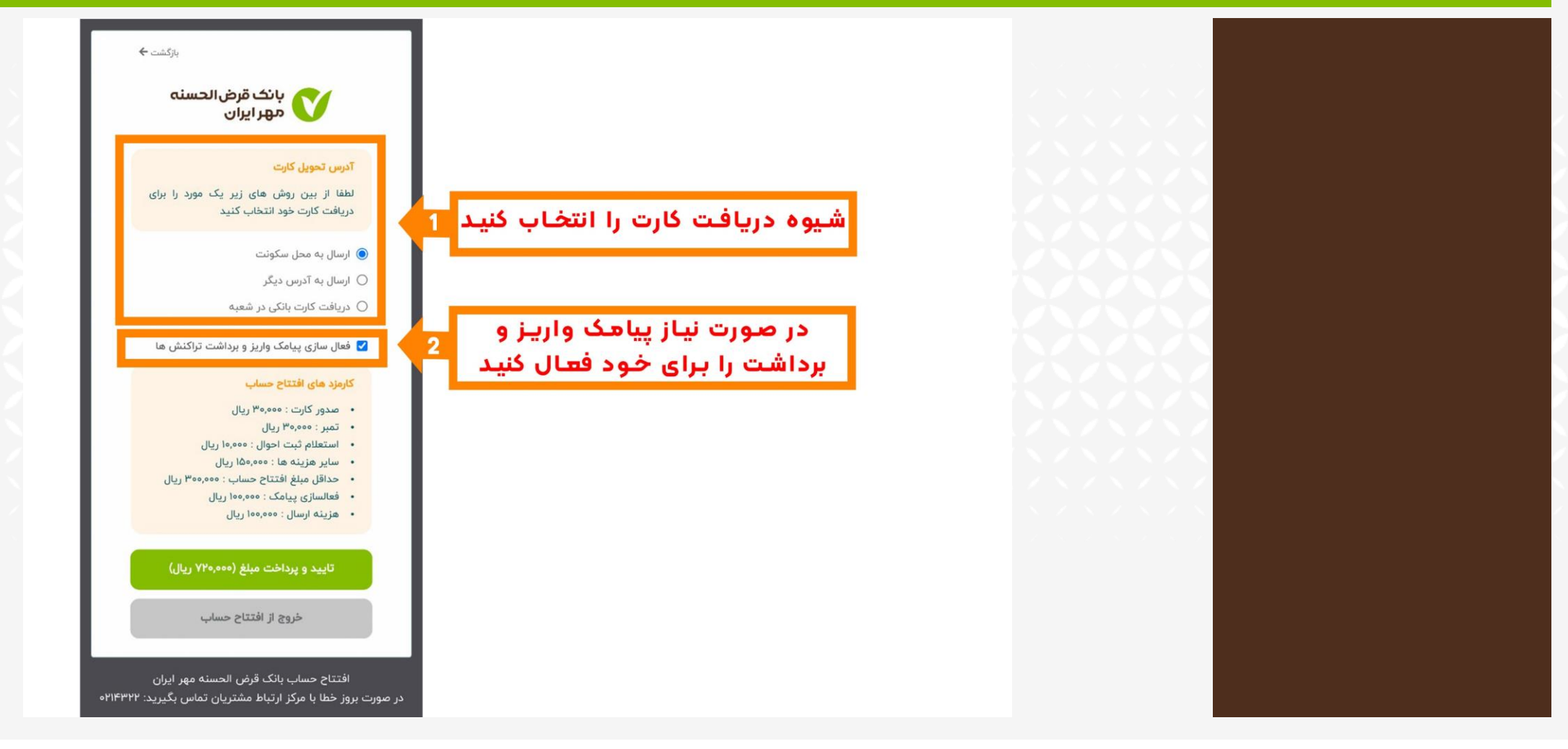

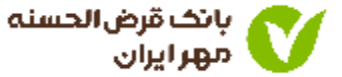

در این مرحله ، افتتاح حساب تکمیل شده و کد رهگیری را دریافت می کنید.

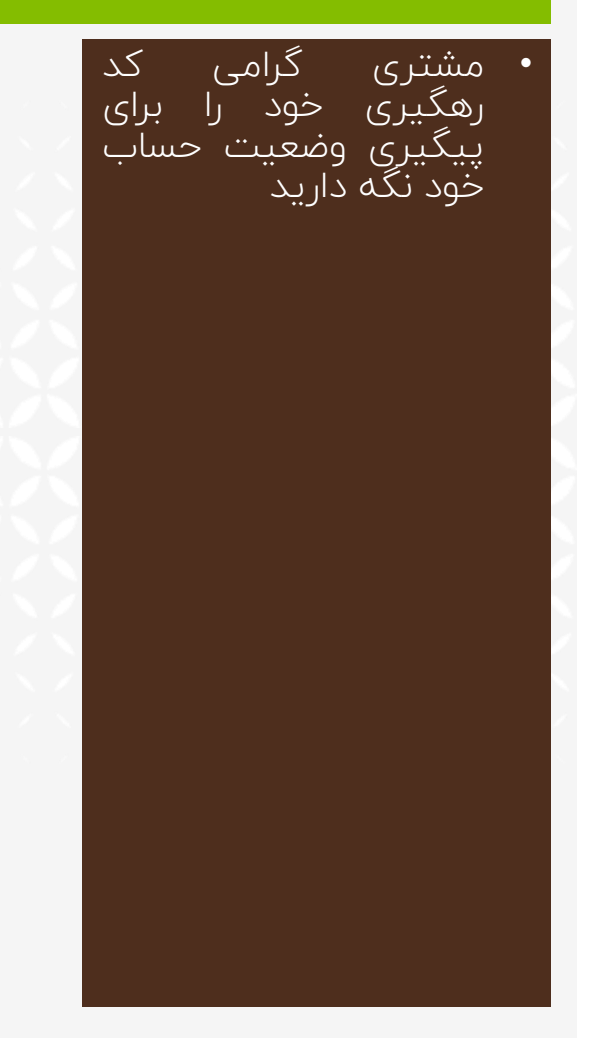

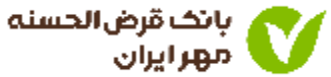

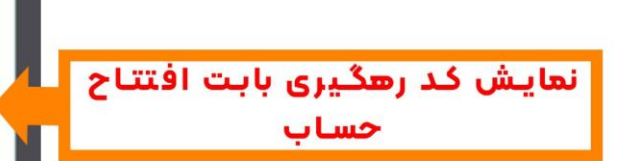

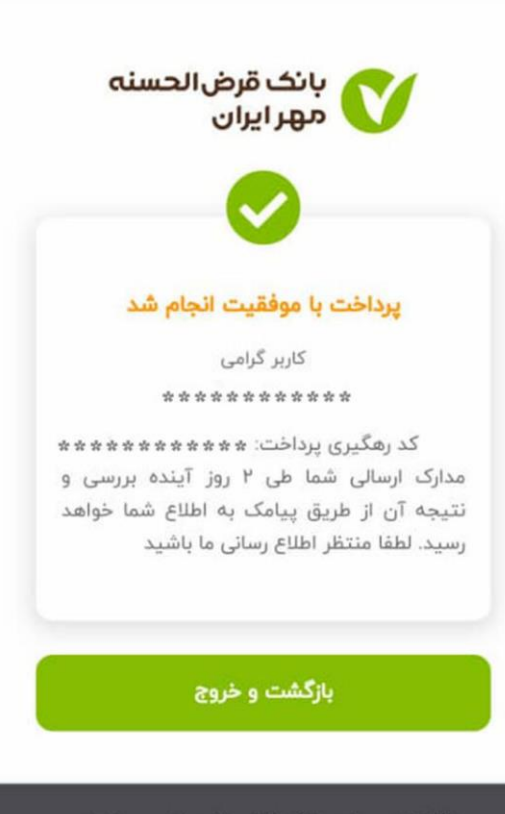

افتتاح حساب بانک قرض الحسنه مهر ایران در صورت بروز خطا با مرکز ارتباط مشتریان تماس بگیرید: ۲۱۴۳۲۲